### **Guidelines for Transcript Request**

#### SIGN IN:

Web link: https://apps.veltech.edu.in/clique/

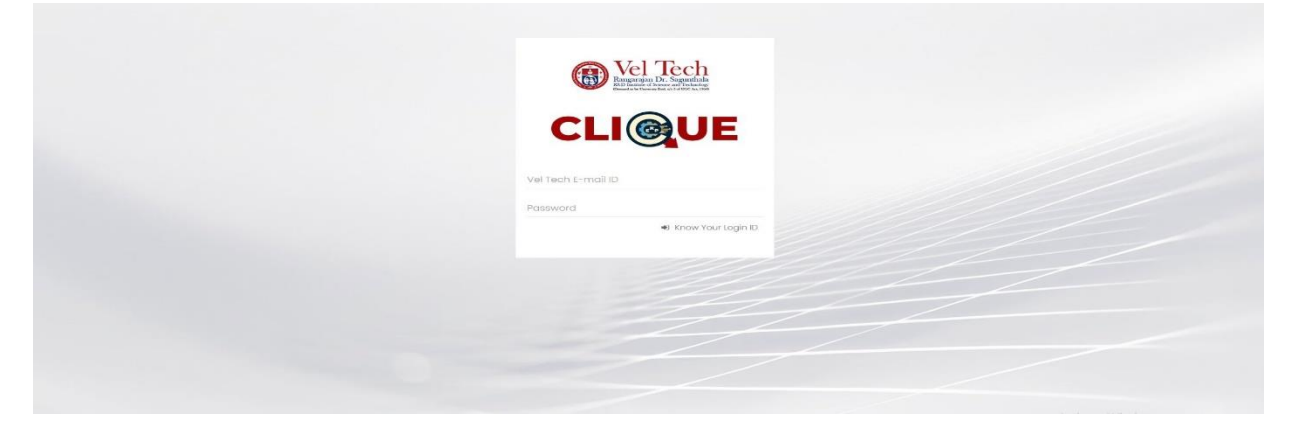

Step 2: Enter the Login Credentials

Login ID: Official Organisation E-mail ID

Password: Default Password is Registration Number

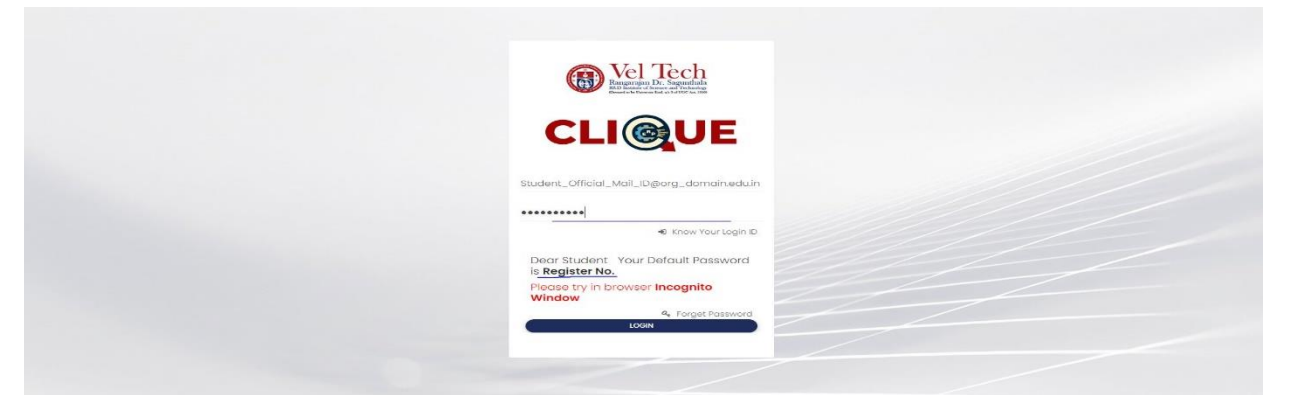

Step 3: If you forget the Login ID, then click Know Your ID

| Nel Tech                      |
|-------------------------------|
|                               |
| Vel Tech E-mail ID            |
| Password<br>from Your Login D |
|                               |
|                               |
|                               |

Step 4: Then type your student/staff **ID number** 

| Rectification Decomposition                                                 |
|-----------------------------------------------------------------------------|
| VEL TECH CLIQUE It is only for Students to know your Login ID(Use your      |
| Orgonisation D/Wgdittation Number/<br>Valid D(VTL/VTA/VTP/VTD/VA/VM/VH/etc) |
|                                                                             |
|                                                                             |
|                                                                             |

After that it will display the Login ID.

| Reputer V. S. Sandar                                                        |
|-----------------------------------------------------------------------------|
| VEL TECH CLIQUE It is only for Students to know your Login ID(use your      |
| Organisation D/Registration Number) ID-NQ Deers Studiest, Varia Login ID is |
| Student_Official_Mail_ID@org_domain.edu.in                                  |
|                                                                             |
|                                                                             |

## FORGET PASSWORD:

Step-1:Type your Login ID; then it will show the forget password link.

| Vel Tech<br>Regraph Dr. Septimization<br>Distribution of the set |  |
|------------------------------------------------------------------|--|
| CLIQUE                                                           |  |
| Student_Official_Mail_D@org_domain.eduir                         |  |
| Password<br>Know Your Login D                                    |  |

| Kel Tech<br>Burgers et al. Subsetting at                                                                                  |
|----------------------------------------------------------------------------------------------------|
| CLIQUE                                                                                                    |
| Student_Official_Mail_D@arg_domain.edu.in                                                                                 |
| Password                                                                                                    |
| Dear Student Vo Default Possword<br>is Register No.<br>Please try in bitowser Incognito<br>Window<br>4. English Phasement |
|                                                                                                    |
|                                                                                                    |

Step-2: Again Type your Login ID

After entering the login ID, click Send Password.

# **Transcript Request:**

#### Dashboard

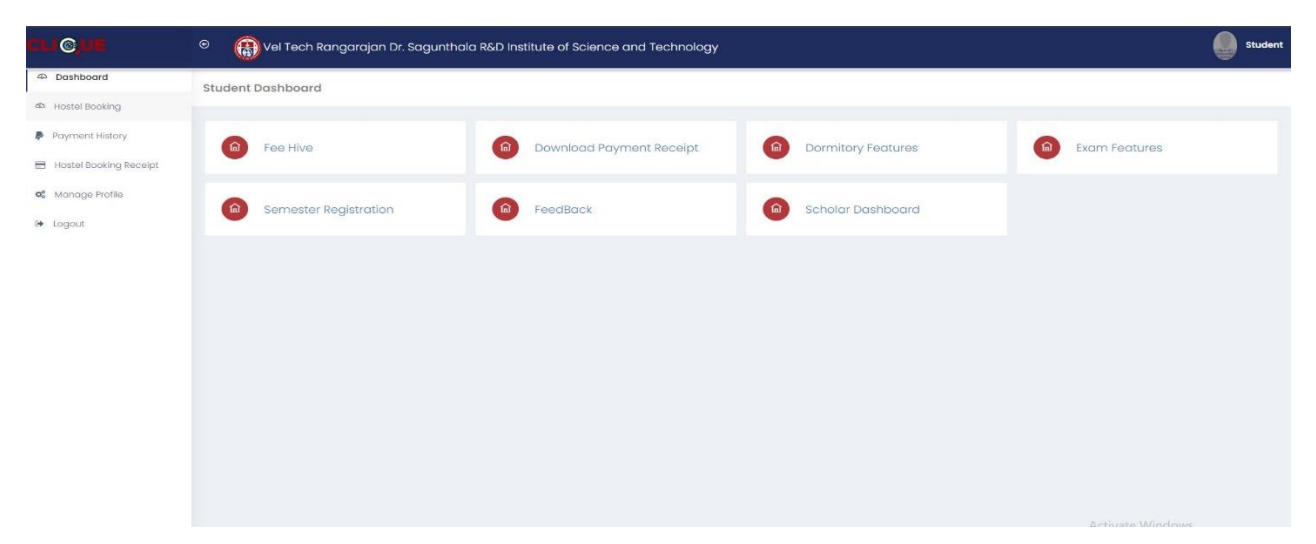

## Fee Hive:

Click **FeeHive**, and it shows different types of fees.

| CU © ME                                                             | 🖻 🛛 🚯 Vel Tech Rangarajan Dr. Sagi | unthala R&D Institute of Science and Technology |                         | Student                        |
|---------------------------------------------------------------------|------------------------------------|-------------------------------------------------|-------------------------|--------------------------------|
| 4 Dashboard                                                         | Fee Hive                           |                                                 |                         |                                |
| A Hostel Booking                                                    |                                    |                                                 |                         |                                |
| <ul> <li>Payment History</li> <li>Hostel Booking Receipt</li> </ul> | MyFeeKart                          | Certificate Correction                          | Certificate Attestation | Request Transcript/Certificate |
| 06 Manage Profile                                                   | id Card Request                    | Halticket Request                               | Other Fee               | Revaluvation & Photocopy       |
| te Logout                                                           |                                    | -                                               | -                       | -                              |
|                                                                     | Arrear/Suplementry                 | World Educational Services                      | Temporary Hostel Stay   |                                |
|                                                                     |                                    |                                                 |                         |                                |
|                                                                     |                                    |                                                 |                         |                                |
|                                                                     |                                    |                                                 |                         |                                |
|                                                                     |                                    |                                                 |                         |                                |
|                                                                     |                                    |                                                 |                         |                                |
|                                                                     |                                    |                                                 |                         |                                |

Students need any **Transcript Request**, then choose this option.

| Fee Hive           |                            |                         |                                |
|--------------------|----------------------------|-------------------------|--------------------------------|
| MyFaeKart          | Certificate Correction     | Certificate Attestation | Request Transcript/Certificate |
| id Card Request    | Hallticket Request         | Other Fee               | Revoluvation & Photocopy       |
| Arrear/Suplementry | World Educational Services | Temporary Hostel Stay   |                                |
|                    |                            |                         |                                |
|                    |                            |                         |                                |
|                    |                            |                         |                                |
|                    |                            |                         |                                |
|                    |                            |                         |                                |

# Step-2:Choose Transcript

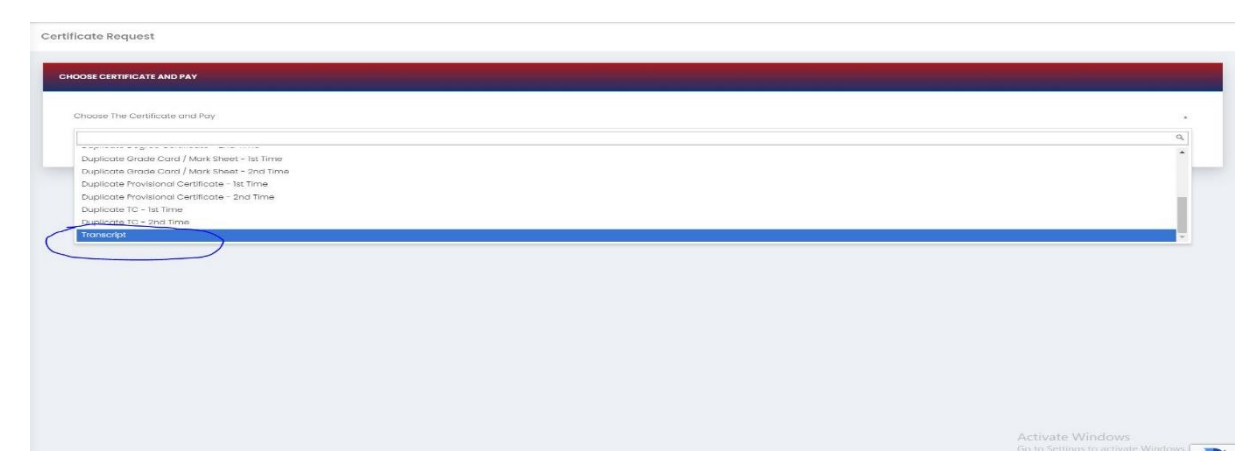

After choosing, it will show the form; complete it and click Pay now.

| ranscript                             |                                    |                     |                  |  |
|---------------------------------------|------------------------------------|---------------------|------------------|--|
| Select the Receiving Mode *           | ✓ Address.*                        | Pincode *           | Contact Number * |  |
| elect the Month And Year of Passing * | * Select the Purpose of Applying * | ✓ Period of Study * | 1                |  |
|                                       | Pay                                | able Amount 500     |                  |  |
|                                       |                                    | + Pay now           |                  |  |
|                                       |                                    |                     |                  |  |
|                                       |                                    |                     |                  |  |

After completing the payment, you can download the Receipt.

#### Dashboard

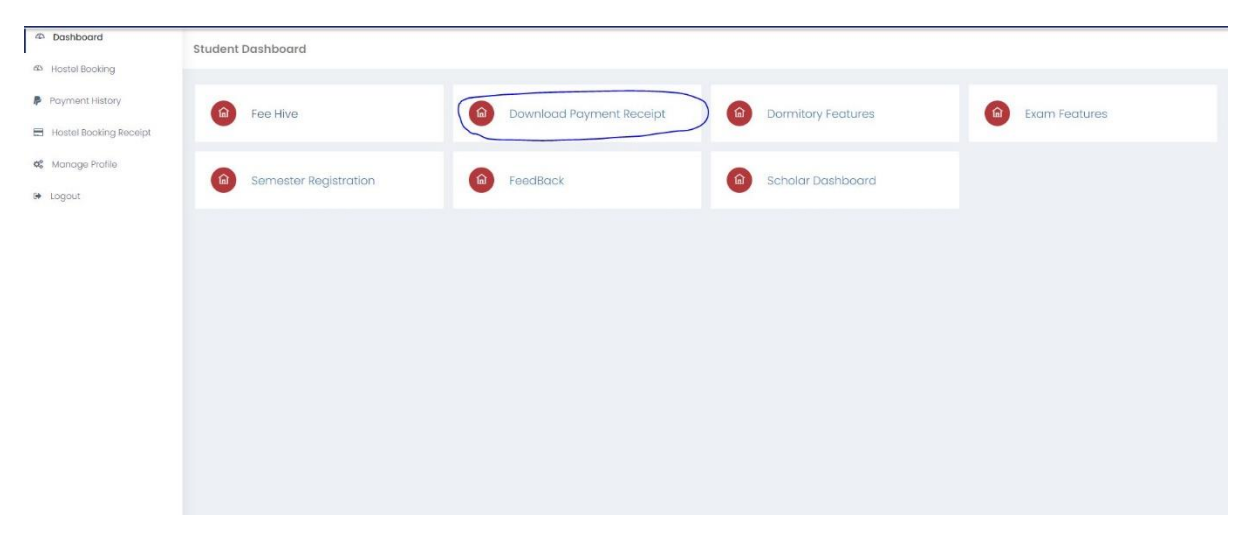

## Click download button

| Dashboard              | All Payment Receipt                                                                                                    |
|------------------------|----------------------------------------------------------------------------------------------------|
| ත Hostel Booking       |                                                                                                    |
| Payment History        | FEE HIVE                                                                                                    |
| Hostel Booking Receipt | Show 10 v entries Search:                                                                                                    |
| os Manage Profile      | S.No _ ReceiptNo © Due Name © Total Due Amount © Paid Amount © Balance Amount © Date © Download ©                                            |
|                        | 1         48025         Academic Fee - Summer Semester - 2023-2024         400         400         0         2023-09-26 08:42:29.0         2 |
|                        | Showing 1 to 1 of 1 entries Previous 1 Next                                                                                                  |
|                        |                                                                                                    |
|                        |                                                                                                    |
|                        |                                                                                                    |
|                        | Activate Windows                                                                                                    |